### Керування об'єктами та панелі Unity для 2D/3D дизайну

Ознайомлення із основними елементами інтерфейсу Unity, створення, додавання та керування об'єктами сцени, перші кроки до створення анімації та імпорту зовнішніх об'єктів **Ounity** 

## . Початок роботи з Unity

#### 1. Створення проєкту:

- Відкрийте Unity Hub  $\rightarrow$  вкладка *Projects*  $\rightarrow$  *New project*
- Виберіть версію Unity
- Оберіть шаблон (3D Core), задайте назву (наприклад: Project1) і розташування
- Натисніть Create

#### 2. Основні панелі Unity:

- Hierarchy ієрархія об'єктів сцени
- Scene View вікно редагування сцени
- Game View попередній перегляд (режим гри)
- Inspector властивості обраного об'єкта
- Project усі файли проєкту (вкладки: Assets, Packages)
- Console повідомлення та помилки

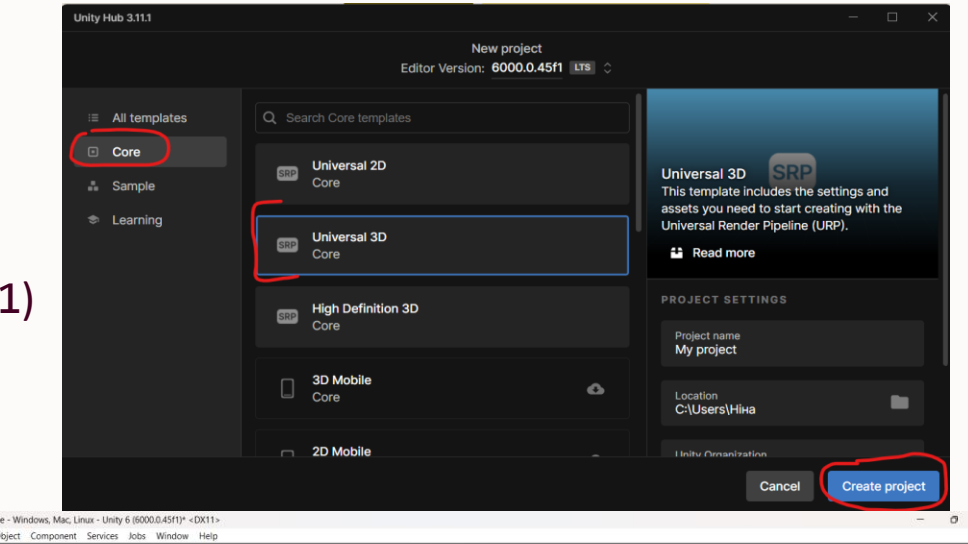

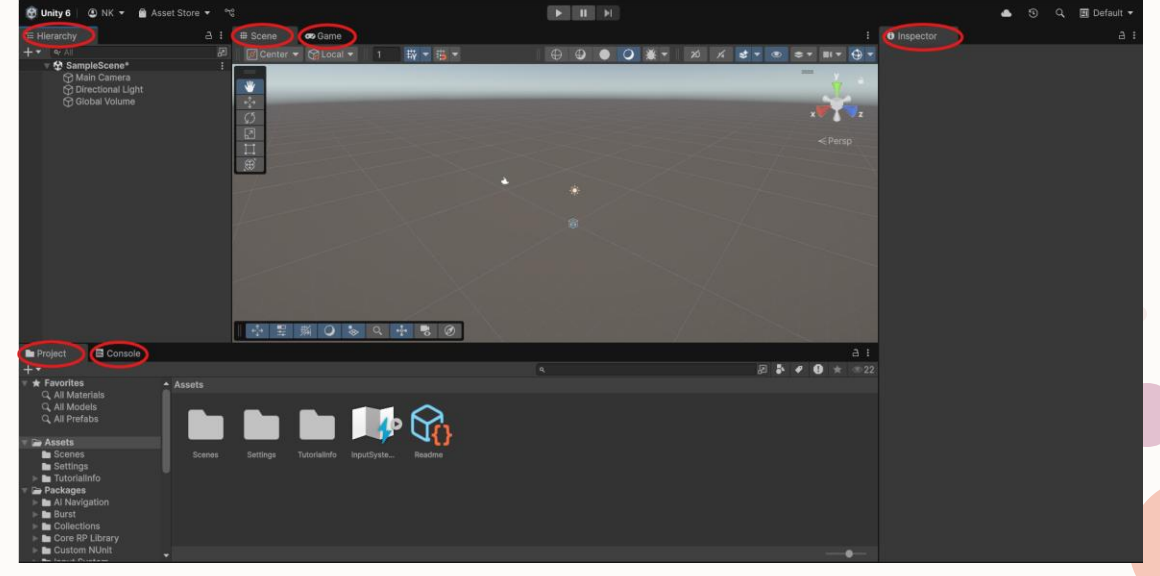

## Панелі UNITY

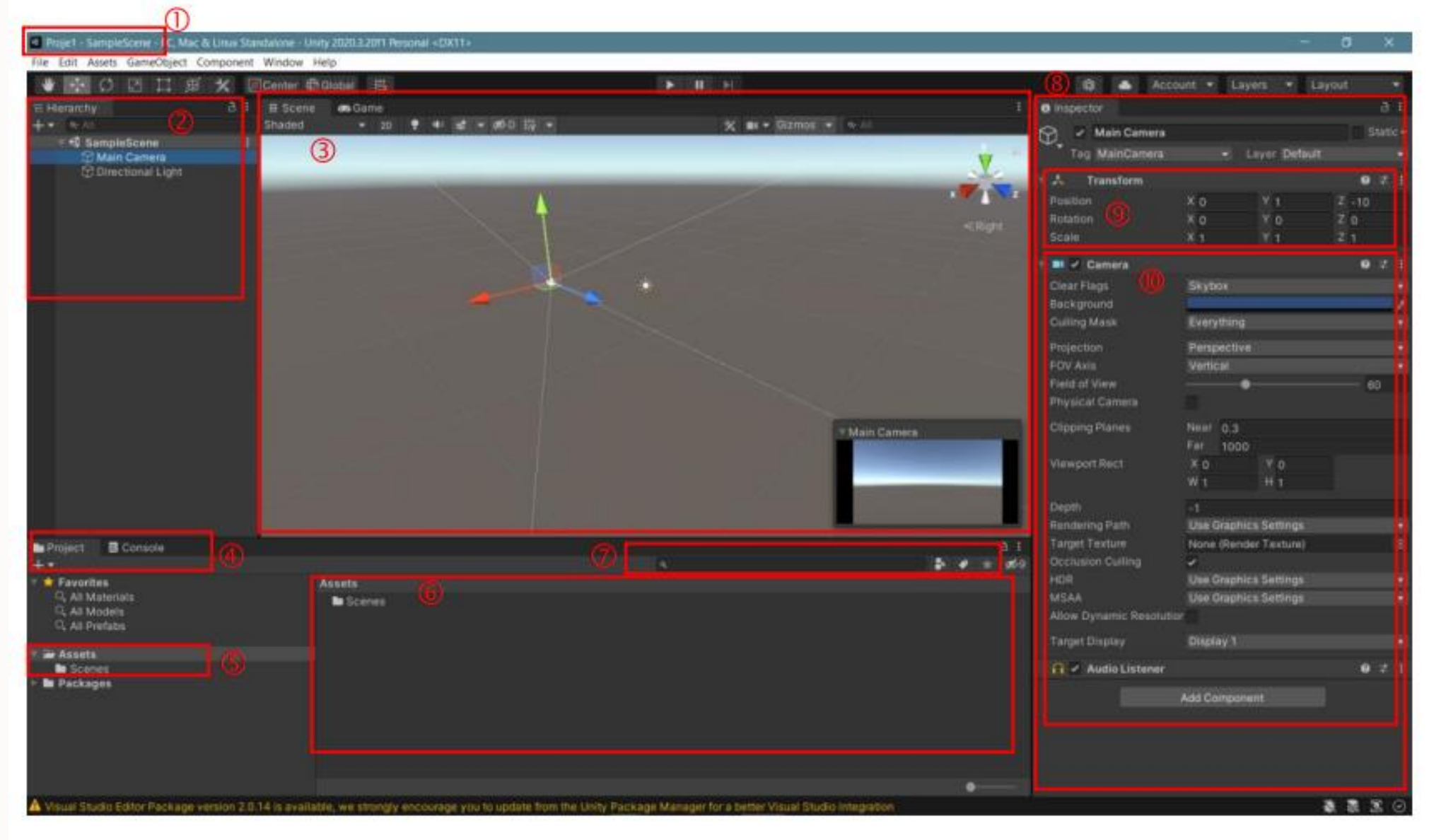

## Πанелі UNITY

(1) Назва сцени та проєкту — відображає поточний проєкт (Project1) і активну сцену (SampleScene).

(2) Hierarchy — список усіх об'єктів (GameObjects) у сцені: камери,

світло, 3D-моделі тощо.

(3) Scene View — вікно, де можна бачити і редагувати об'єкти сцени у 2D або 3D просторі.

(4) Project — файловий менеджер усіх ресурсів проєкту: скриптів, моделей, текстур, аудіо.

(5) Assets — головна папка з усіма елементами, які можна додати до сцени.

(6) Вікно перегляду вмісту Assets — показує файли, які містяться у вибраній папці (наприклад, Assets).

(7) Пошук у проєкті — дозволяє швидко знайти ресурс за назвою.
(8) Inspector — вікно з властивостями вибраного об'єкта (позиція, обертання, компоненти тощо).

(9) Transform — координати положення, обертання і масштабу об'єкта в сцені (х, у, z).

(10) Camera Settings — властивості камери, такі як поле зору, кут огляду тощо.

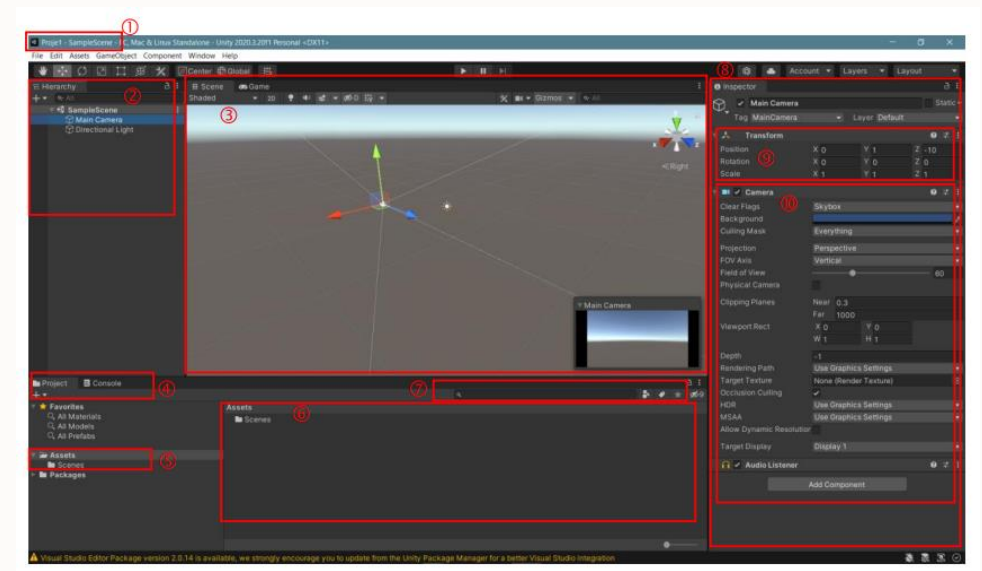

# Створення та керування об'єктами

#### Додавання об'єктів:

- У вікні *Hierarchy*: правий клік → 3D Object → Cube / Sphere / Capsule / Plane тощо
- Об'єкти називаються GameObjects і зберігаються в Assets при збереженні сцени

#### Трансформації:

- Position, Rotation, Scale задаються в Inspector
- Використовуйте інструменти переміщення, обертання, масштабування у верхній панелі Scene View

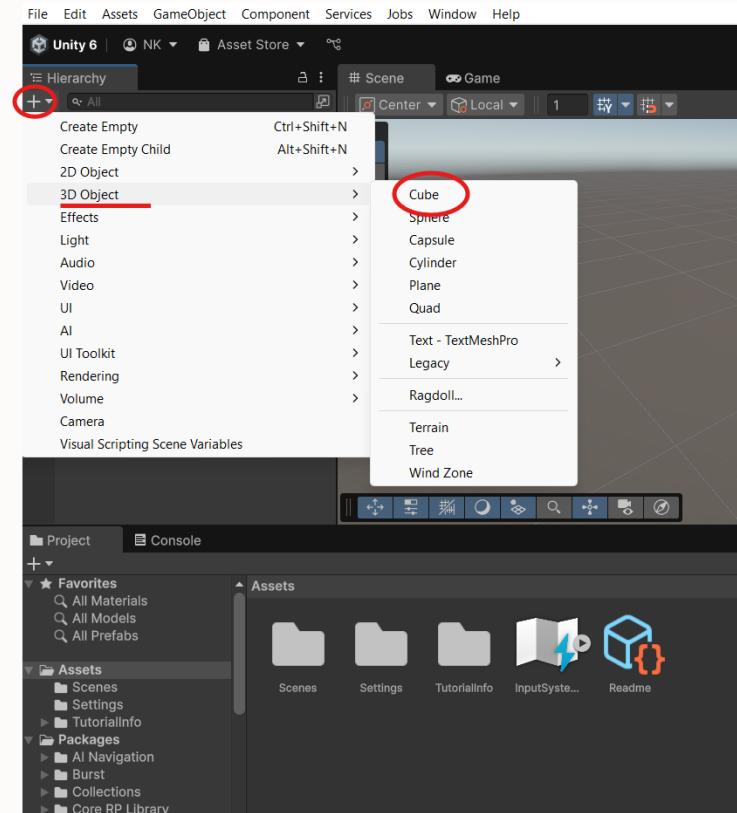

## . Керування сценами

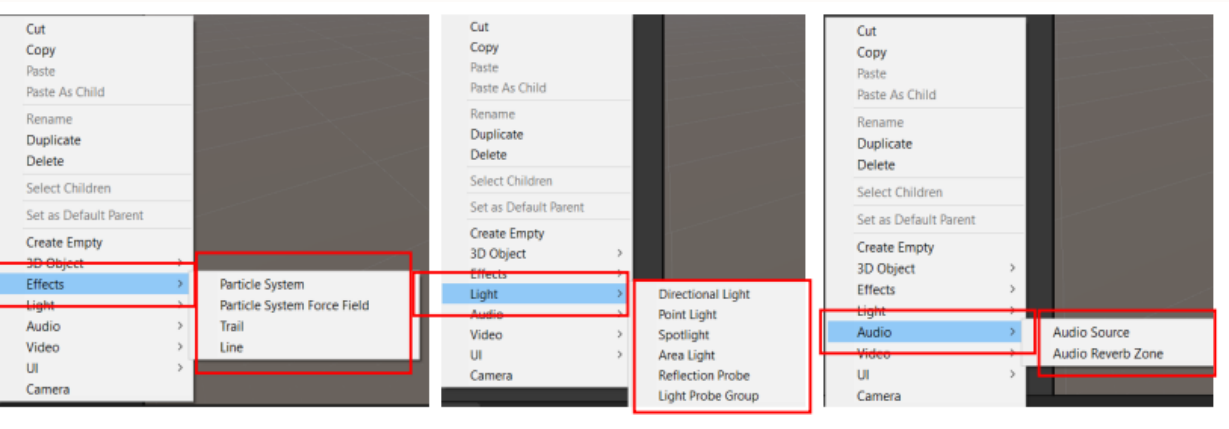

-Effects-

-Light-

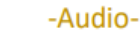

Video Cut UI Text Copy Camera Text - TextMeshPro Paste Image Paste As Child Raw Image Rename Console Button Duplicate Button - TextMeshPro Delete Favorites Toggle Select Children 🔍 All Materials Slider Q. All Models Set as Default Parent Scrollbar 🔍 All Prefabs Dropdown Create Empty Assets Dropdown - TextMeshPro 3D Object Scenes Input Field Effects Tree\_Textures Input Field - TextMeshPro Light Packages Audio Canvas Video Video Player Panel UL Scroll View Camera Event System

GameObject — це основний будівельний блок сцени: його можна модифікувати, переміщувати, додавати компоненти.

#### Найчастіші типи:

- **3D Object**: куб, сфера, капсула, циліндр, площина, дерево, рельєф, вітер, 3D-текст
- UI: кнопки, текст, панелі
- Audio/Video: звукові або відео-компоненти
- Light/Effects: джерела світла, частинки
- Сатега: нові камери для сцени

-Video-

-UI-User Interface -

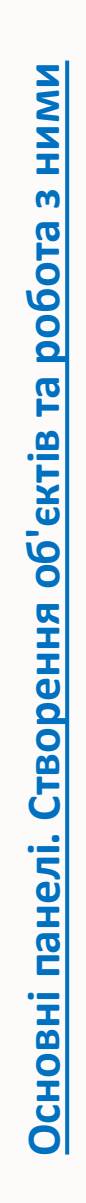

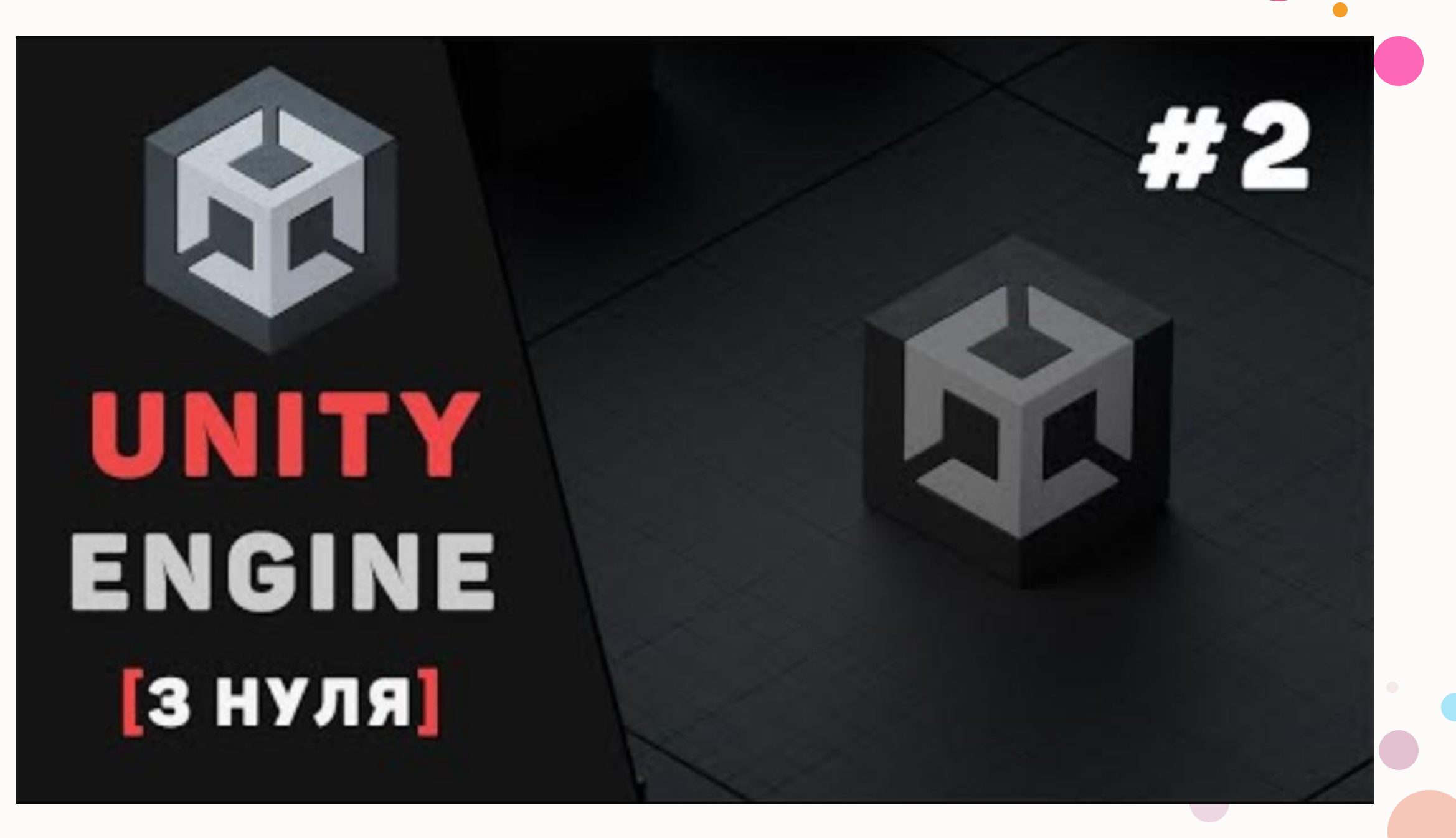

## . Поради для практики

- Експериментуйте з матеріалами, світлом, камерами
- Використовуйте Play Mode, щоб побачити результат
- Змінюйте налаштування в Inspector і спостерігайте за змінами

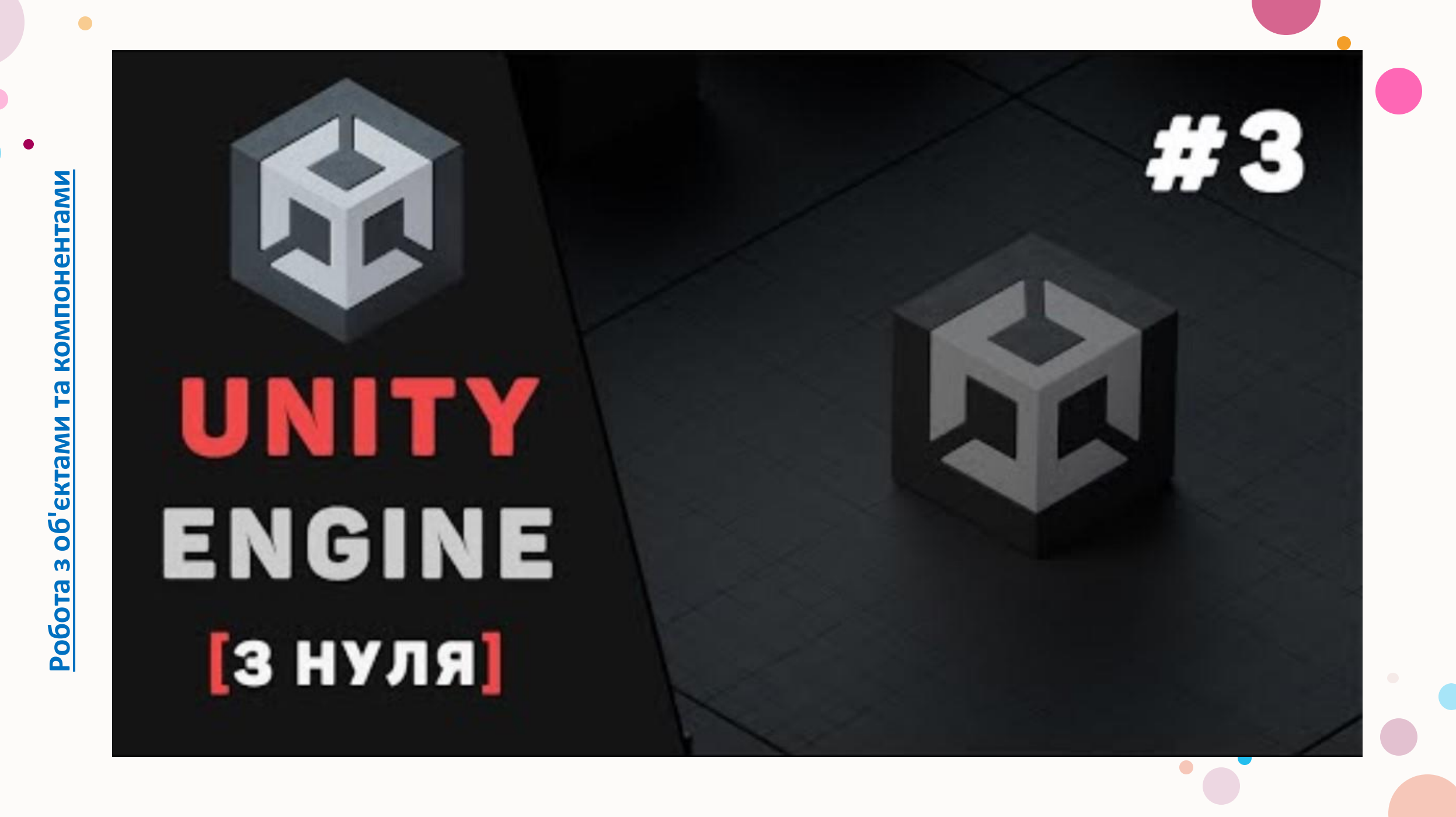

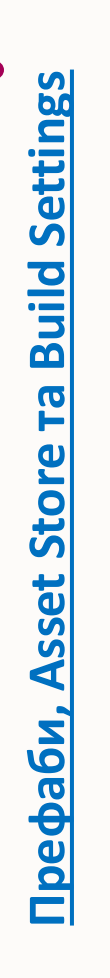

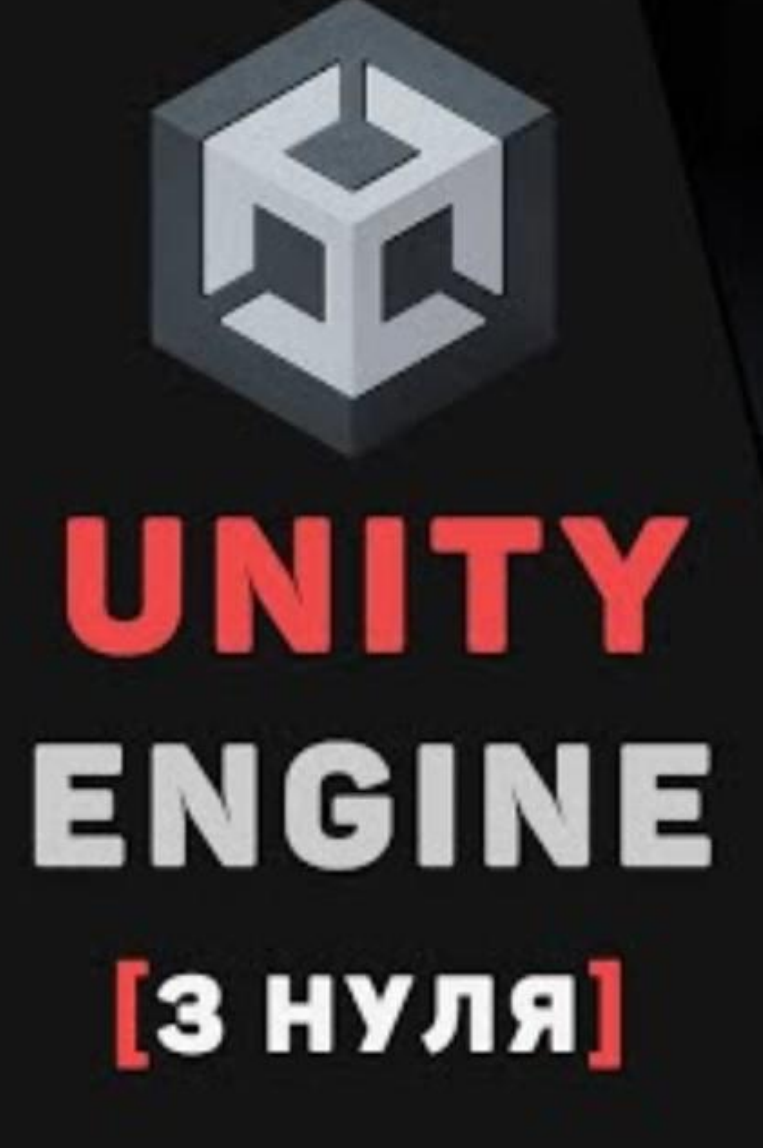

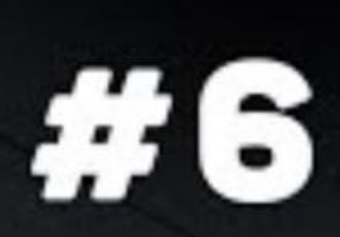

## . Завдання

- 1) Створіть сцену з щонайменше 3 об'єктами
- 2) Збережіть проєкт у папці "UnityPractice1"
- 3) Скріни/запис екрану на ел. пошту викладачу

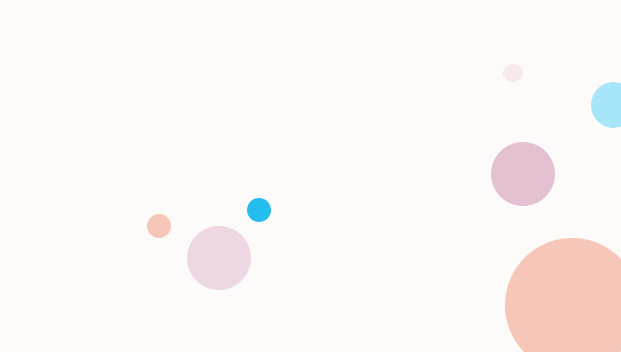